# **Go Further, Sphero!**

Professor Bob Brown

College of Computing and Software Engineering Kennesaw State University Bob.Brown@Kennesaw.edu

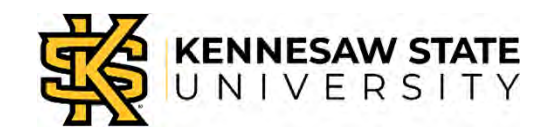

Copyright © 2020 by Kennesaw State University

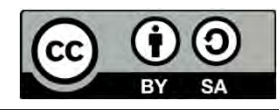

## **A Link to Remember**

## DrBrown.link/mcnair

# All of the material for this class is available on line.

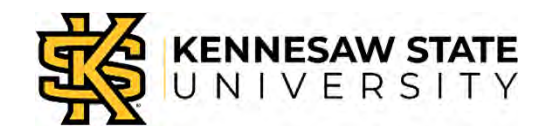

## **Connect to Your Sphero**

- The Sphero app uses Bluetooth to communicate.
- Open the Sphero app.
- Log in
  - Your user ID is your student number: s12345678
  - Your password is also your student number

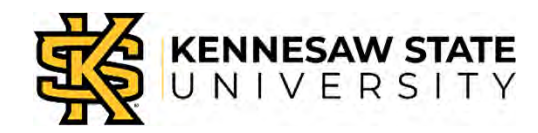

## **Connect to Your Sphero**

- Click the "Connect" button.
- The robot number to connect is on the pink sticky note on your desk.

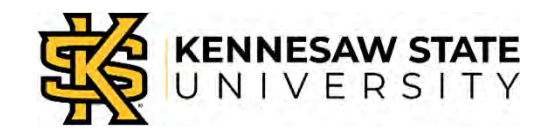

## How Fast is Sphero?

#### Algorithm:

- When "Start" is clicked:
  - Make Sphero roll
  - Duration 3 seconds
  - Speed 20
  - Heading 0
- Stop

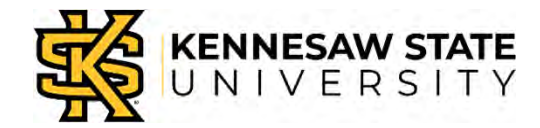

#### **Create a Sphero Program**

#### In the Sphero app, click "Programs" and "Create."

| phero edu | Home | Activities                          | Programs       | 88<br>Classes              | Drive                              |                            |  |
|-----------|------|-------------------------------------|----------------|----------------------------|------------------------------------|----------------------------|--|
|           |      | Welcom                              | All Programs   |                            | I don't need                       | to see this page on Togir  |  |
|           |      |                                     | My Programs    |                            |                                    |                            |  |
|           |      | Spher                               | JavaScript Wi  | ki                         |                                    |                            |  |
| _         |      | opher                               |                |                            |                                    |                            |  |
|           |      | <ul> <li>The S your rest</li> </ul> | potor create   | p neips brir<br>a unique p | ig your robot to<br>rogram. Find c | o life. Drive<br>out which |  |
|           |      | device                              | es you can use | with Spher                 | ro Edu <mark>here</mark> .         |                            |  |

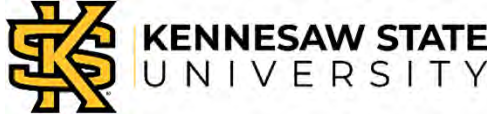

#### **Create a Sphero Program**

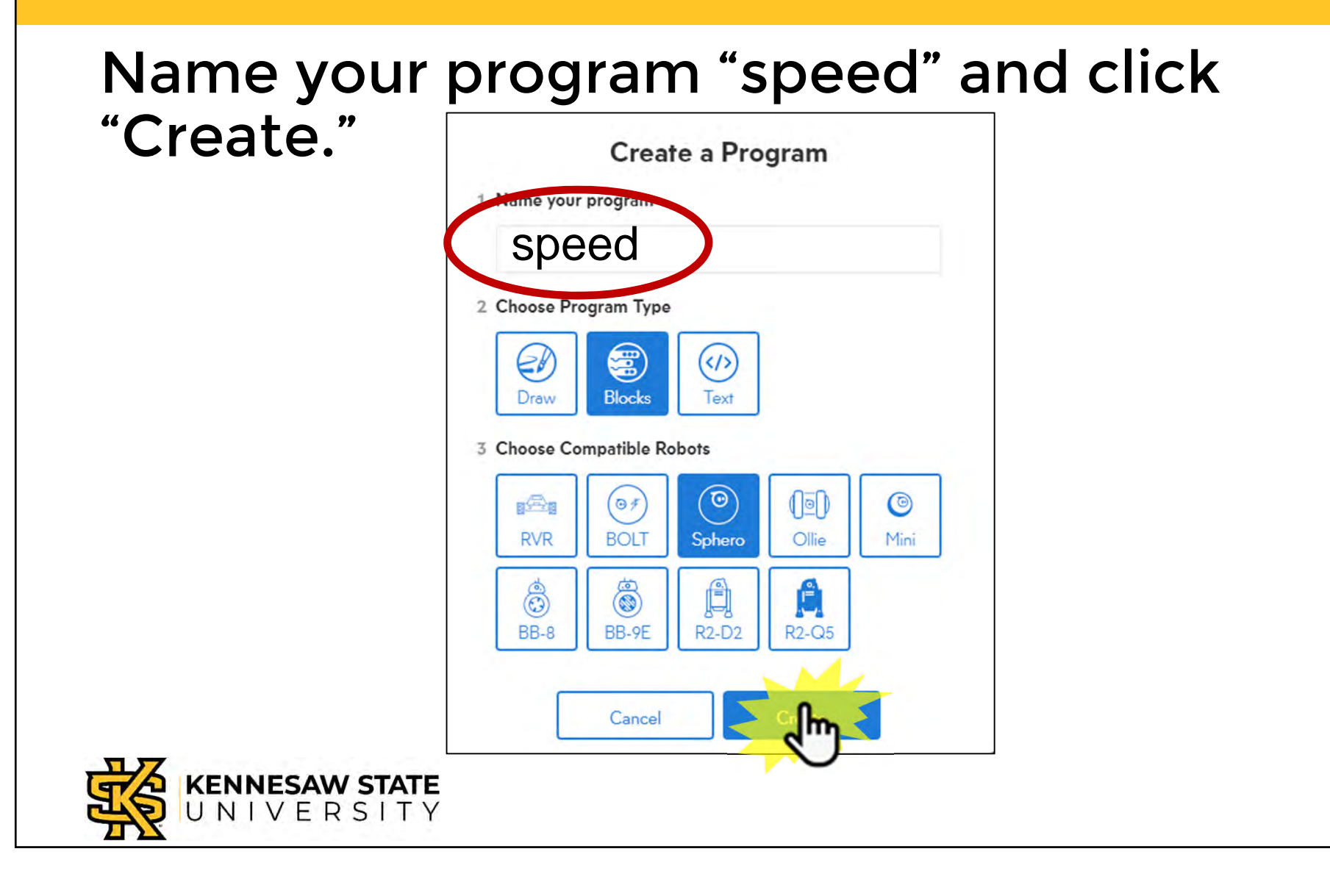

## Your Program!

| le Edit View Wir                                       | ndow           |    |   | -     |  | _     |   |
|--------------------------------------------------------|----------------|----|---|-------|--|-------|---|
| <u>.</u>                                               |                |    | 0 | Start |  | (AIM) | Ð |
| on start program<br>roll 0° at<br>stop<br>exit program | 20 speed for 3 | 35 |   |       |  |       | ( |
|                                                        |                |    |   |       |  |       |   |

## Your Program Bigger

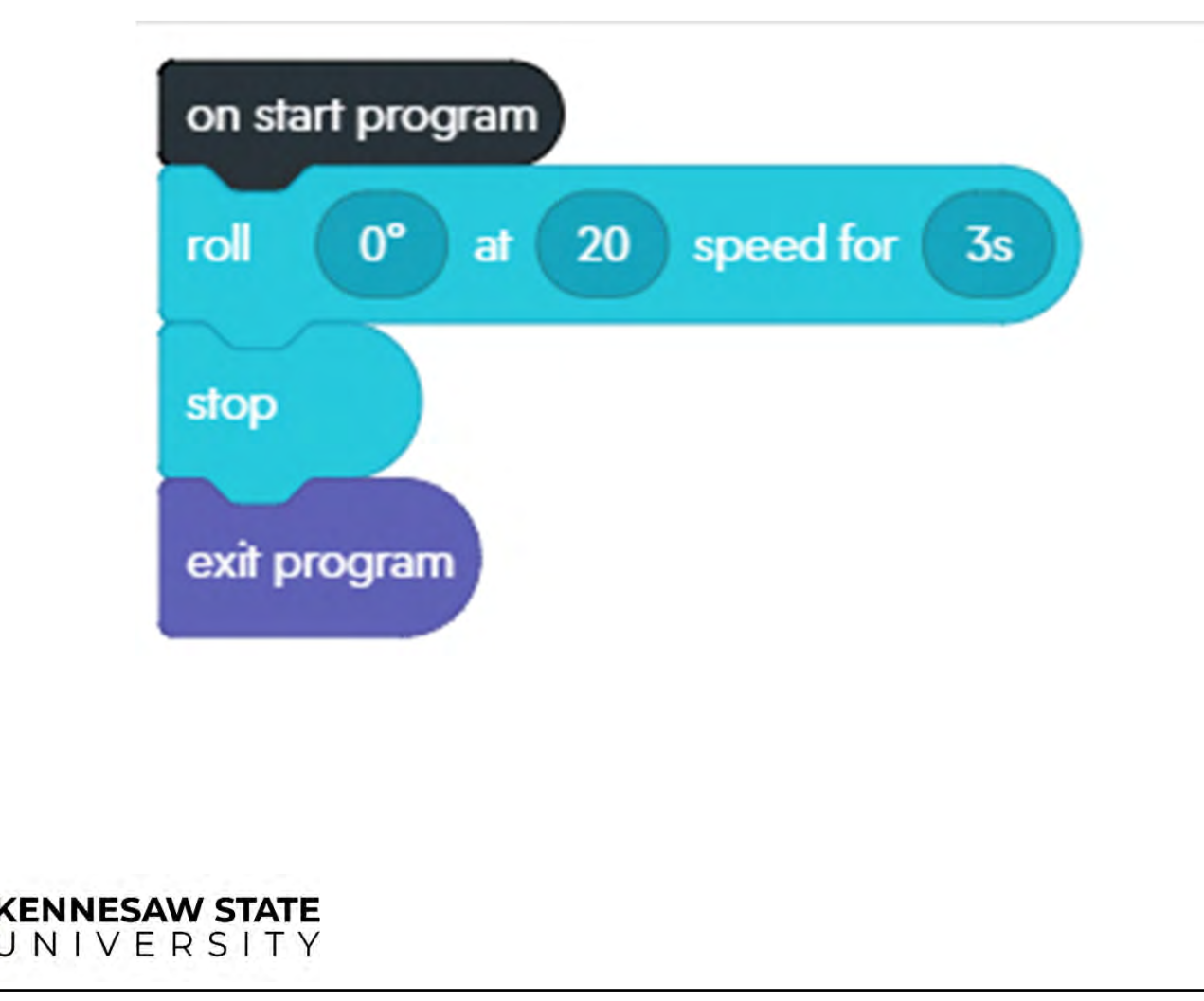

## **Run Your Program**

- Put a tiny bit of masking tape on the floor.
- Place your Sphero on the masking tape.
- Aim Sphero so that the tail light faces you.
- Start your program. Measure how far Sphero traveled.

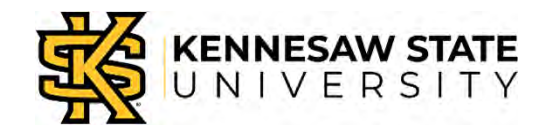

## **Run Your Program**

| indow          |                                                       |                                                                                                    |                                                                                                    |                 |                  | -                                                                                             | ×               |
|----------------|-------------------------------------------------------|----------------------------------------------------------------------------------------------------|----------------------------------------------------------------------------------------------------|-----------------|------------------|-----------------------------------------------------------------------------------------------|-----------------|
|                |                                                       | _                                                                                                    |                                                                                                    |                 |                  |                                                                                               |                 |
|                |                                                       |                                                                                                    | Start                                                                                                    |                 |                  | (AM)                                                                                          |                 |
| 20 speed for   | 35                                                    |                                                                                                    |                                                                                                    |                 |                  |                                                                                               |                 |
| 0 speed for Os | Stop Spe                                              | ed 0 headir                                                                                                    | ng O° spin                                                                                                    | 0° for 0s raw   | motor left 0 rig | ht 0 for 0s                                                                                   | stab            |
|                | 20       speed for         0       speed for       0s | 20       speed for       3s         20       speed for       0         0       speed for       0s         0       speed for       0s | 20       speed for       3s         0       speed for       0s         0       speed for       0s         0       speed for       0s         0       speed for       0s | 20 speed for 3s | 20 speed for 3s  | 20 speed for 3s<br>0 speed for 0s stop speed 0 heading 0° spin 0° for 0s raw motor left 0 rig | 20 speed for 3s |

## **Record the Results**

- Measure the distance your Sphero traveled.
- Compute the speed in inches per second.

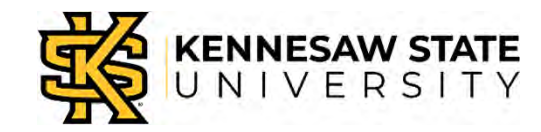

## **Programming Challenge**

- Change the time to 6 seconds.
- How far does the Sphero go?
- What is the relationship to the distance for time of 3 seconds?
- The relationship between time and distance for constant speed is *linear.*

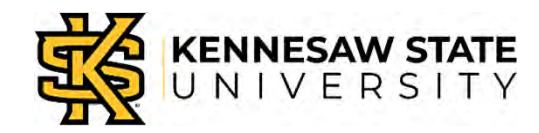

## **Thought Challenge**

- What do you think the distance would be if you left the time at 3 seconds but changed the speed to 40?
- The relationship between distance and speed for constant time is *linear*.

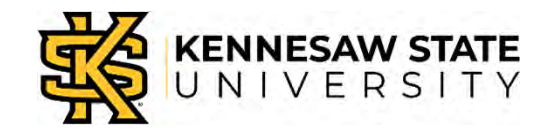

## **Programming Challenge**

- Can you make your Sphero go out and come back?
- Hints:
  - The opposite of 0 degrees is 180 degrees.
  - You need a short delay after the "Stop" when your Sphero is heading away, then use another "roll" command to make it come back.
- Test it!

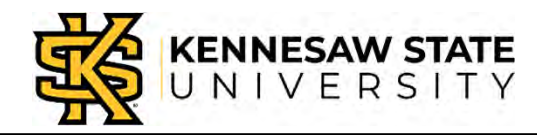

## **Making Your Sphero Come Back**

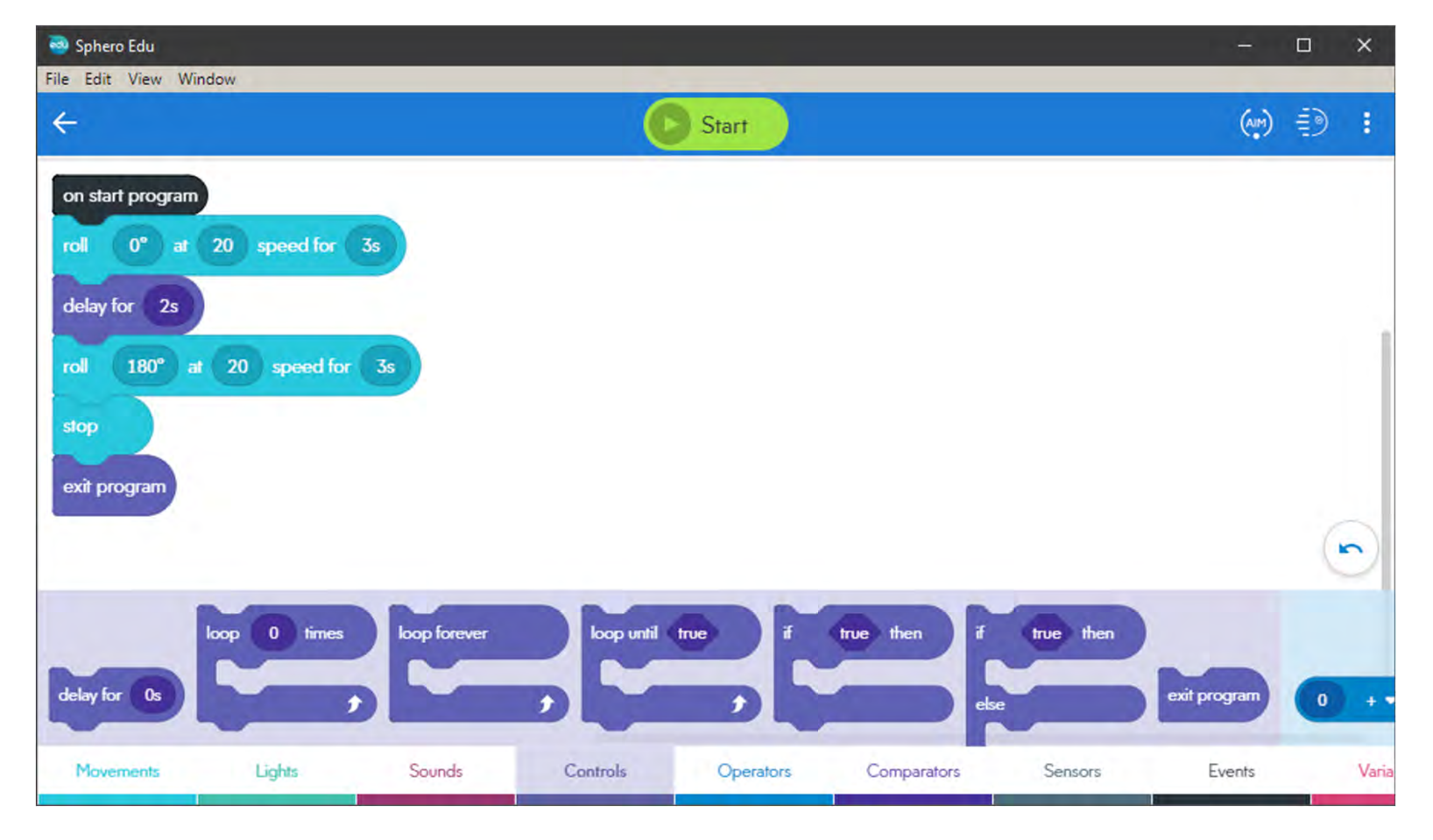

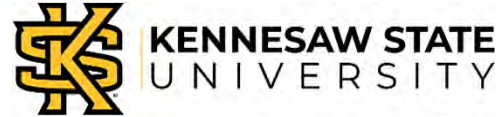

## **Explore a Little More**

- Your program is ready, but let's explore!
- Right click on one of the blocks in the program area. What happens?
- Right click on one of the blocks in the band at the bottom. What happens?
- Click the different colored words along the bottom of the screen.
- Left-click one of the blocks in the band at the bottom and slide left or right.

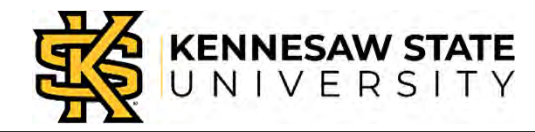

## **Go Further Sphero**

Professor Bob Brown

College of Computing and Software Engineering Kennesaw State University Bob.Brown@Kennesaw.edu

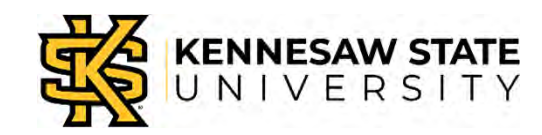

Copyright © 2020 by Kennesaw State University

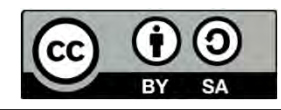